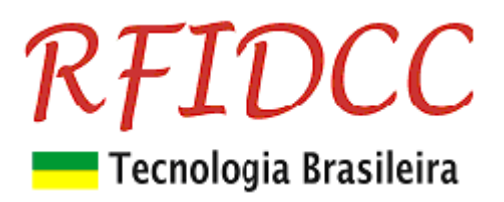

# Leitor **RFPremium**

#### O leitor e gravador, para cartões 13.56MHz, ISO 14443A, RFPremium é destinado aos Integradores de Controle de Acesso.

De fácil uso, ele é compatível com a grande maioria das controladoras do mercado.

Esse leitor pode ser configurado para acessar dados gravados em setor e bloco de cartões 13.56MHz escolhido pelo integrador, através de password também escolhido, para convertê-los em saídas Abatrack, Weigand ou Código de Barras, de vários formatos. Pode ser configuarado para ler o Id-code, se assim o preferir.

. O RFPremium pode executar comandos de escrita e leitura no modo paralizado, permitindo, dessa forma, os integradores desenvolverem programas para controle de acesso avançado.

Possui circuito eletrônico totalmente encapsulado com resina epóxi podendo ser utilizados em ambientes internos e externos. Sendo também oferecido na versão placa.

#### Proteção contra sobre-tensão, eletricidade estática e circuito de proteção contra travamento de funcionamento.

Garantia de 1 ano. Tecnologia e fabricação nacional. Tranquilidade para seu projeto.

#### 1) Especificações:

- Suporta o Cartões 13.56MHz ISO 14443 A de 1K, UL e 4K
- Capaz de ler e escrever no chip 13.56MHz ISO 14443 A de 1K, 4K e UL.
- Freqüência de Operação de 13,56 MHz •

Antena inclusa com alcance de até 8 cm

- Emula os seguintes tipos de interfaces (configurável: Usar SW aplicativo ExemploVB):
  - Wiegand 26 bits ou 32 bits
  - 4 tipos de Abatrack II 14 dígtos
  - Código de Barras 2 de 5 intercalado, módulo 11 ou não •
    - RS 232, código Hexa repetitivo ou uma única vez
      - Também fornecido nos modelos:
      - o USB Interface USB 2.0
      - **TCL** Interface PS2 para Teclado
- Tensão de Alimentação: 5 à 14 Vdc, 80 mA
  - o Opcional 5V de 4,5 à 5,5 Vdc, 80 mA
- Temperatura de operação: de -5°C a 60°C e umidade relativa do ar de 0 a 85%.
- Encapsulamento com espaco que permite a colocação de logo plástico do integrador 0
  - Opcional Placa módulo sem encapsulamento

#### Importante: No caso de necessitar de opcionais, especificá-los no pedido.

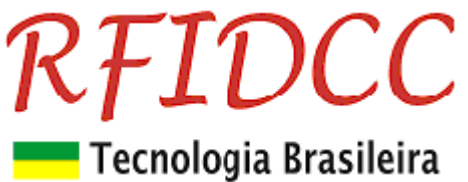

Leitor Parede

#### Dimensões do Módulo Parede

Leitor Mesa dim 116 x 62 x 23 mm

Dimensões: 110,0x51,0x18,5 mm Posição do centro dos furos 10,0x25,5 mm

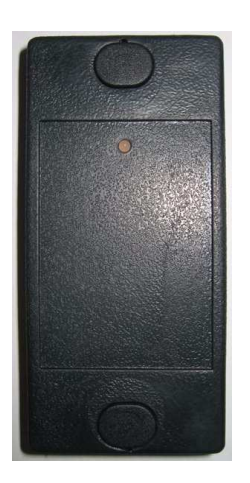

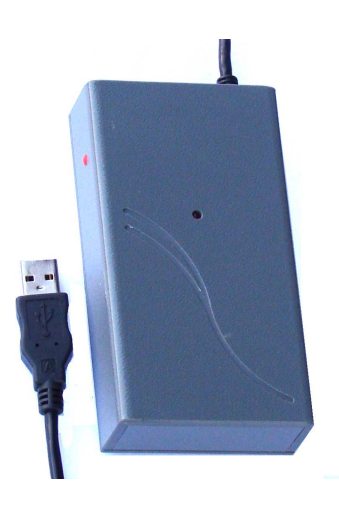

Dimensões e descrição dos pinos de saída da placa OEM Dimensões: 82 x 46 x 13 mm

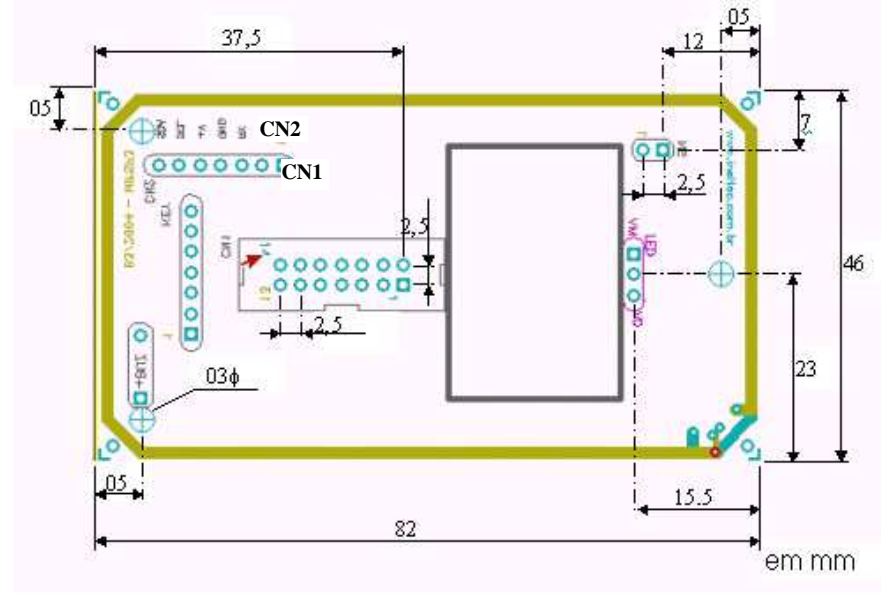

Conector Cabo modelo

> RFID Cartões Comerciais Ltda Phone: +55 19 3258-5545 Rua Sapopemba, 25 cep 13104-170 Campinas – SP email: rfidcc@rfidcc.com.br web site: www.rfidcc.com.br

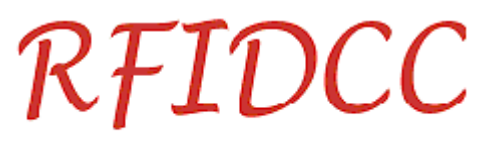

# 💳 Tecnologia Brasileira

| CN1 | CN2 | Parede   | Descrição   | Função                                   |
|-----|-----|----------|-------------|------------------------------------------|
| 1   | 4   | Preto    | NEG         | Negativo da alimentação                  |
| 2   | 5   | Vermelho | VCC         | Positivo da alimentação 5 à 14V DC, 80mA |
| 3   | 2   | NC       | NC          | NC                                       |
| 4   | -   | Azul     | BUZ         | Controle do Beeper                       |
| 5   | -   | Marrom   | LED VD      | Controle do LED Verde                    |
| 6   | -   | Violeta  | LED VM      | Controle do LED Vermelho                 |
| 7   | 3   | Cinza    | RX RS232    | Entrada de sinal serial RS232            |
| 8   | 1   | Amarelo  | TX RS232    | Saída de sinal serial RS232              |
| 9   | -   | Laranja  | PC          | Presença de cartão                       |
| 10  | -   |          | ABA Track   | CLK - Clock para o modo ABA Track        |
|     |     | Branco   | Wiegand     | Data1 - Dado 1 para o modo Wiegand       |
|     |     |          | Cód. Barras | Não usado – Cód. Barras                  |
| 11  | -   |          | ABA Track   | Data - Data para o modo ABA Track        |
|     |     | Verde    | Wiegand     | Data0 - Dado 0 para o modo Wiegand       |
|     |     |          | Cód. Barras | Emulação Cód. Barras 2 de 5 intercalado  |
| 12  | -   | NC       | NC          |                                          |
| 13  | -   | NC       | NC          |                                          |
| 14  | -   | NC       | NC          |                                          |

#### 2) Configuração do Leitor

#### 2.1) Ligação serial RS 232

| GND 5 | $\circ$ $(\cdot \cdot \cdot \cdot \cdot)$ |
|-------|-------------------------------------------|
| RDI 3 |                                           |
| TXO 2 | 2 3 5                                     |

- 1) Conectar o leitor no PC através de porta RS232 e abrir a janela Hiper Terminal (9600, 8, n, 1, n).
- Ligar o leitor à alimentação. Imediatamente o leitor mostra a versão de FW atual e configuração: 13.56MHz V2.2-A

#### MFPremium 3.1, flags:, Paralizado, Nro serie: XC1092

3) Logo em seguida ele entra no modo de operação para o qual foi configurado.

#### 2.2) Usando o SW Exemplo-VB

RFID Cartões Comerciais Ltda Phone: +55 19 3258-5545 Rua Sapopemba, 25 cep 13104-170 Campinas – SP email: rfidcc@rfidcc.com.br web site: www.rfidcc.com.br

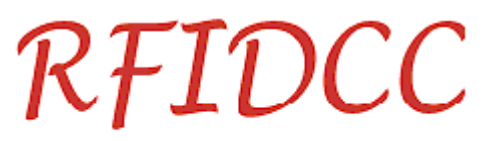

### 🗧 Tecnologia Brasileira

- 1) Fechar o Hiper Terminal e abrir o SW Exemplo-VB. Clicar no canto superior esquerdo o botão Conf. Leitor.
- Na tela Programa Leitor, coloque o leitor no modo paralizado clicando em "Modo Comandos", desligue e ligue o leitor para ele mudar de modo.
- Retorne à tela anterior, Leitura e Gravação de Cartões 13.56MHz. Colocando o cursor do mouse no botão ou janela de interesse que aparecerão as explicações relacionadas.

#### 2.3) Guia rápido para gravação de Cartões 13.56MHz 1K (standard):

- 1) Fechar o Hiper Terminal e abrir o SW Exemplo-VB. Clicar no canto superior esquerdo o botão Conf. Leitor.
- 2) No módulo **Chaves para Autenticação**, selecione a chave de acesso para o cartão, por exemplo, Novo(Philips), no caso de seu cartão usar chip Philips e com chaves de fábrica.
- 3) No módulo Bloco de Flags(Proteção), escolha o Setor (preferncialmente use setor 00), Chave A, Chave B e em Flags use 78 77 88 FF.
- 4) Clique o botão Gravar, e apresente o cartão ao leitor até obter a confirmação. A mensagem de resposta será "00000000000787788FF00000000000 Erro na operação". Isso ocorre pois a chave gravada não é acessível, aparecendo como 00000000000.
- 5) Grave as chaves em todos os cartões apertando o botão Gravar e apresentando os cartões.
- 6) No módulo **Chaves para Autenticação** selecione **Chave B** e coloque a "mesma chave B gravada nos cartões", no espaço logo abaixo.
- No módulo Blocos de Dados, coloque o mesmo Setor usado no módulo Bloco de Flags, escolha o Bloco (prefencialmente use bloco 1 para o Setor 00).
- Escreva o número do funcionário no espaço em branco. Clique em Gravar e apresente o cartão ao leitor. Repita para todos os cartões.

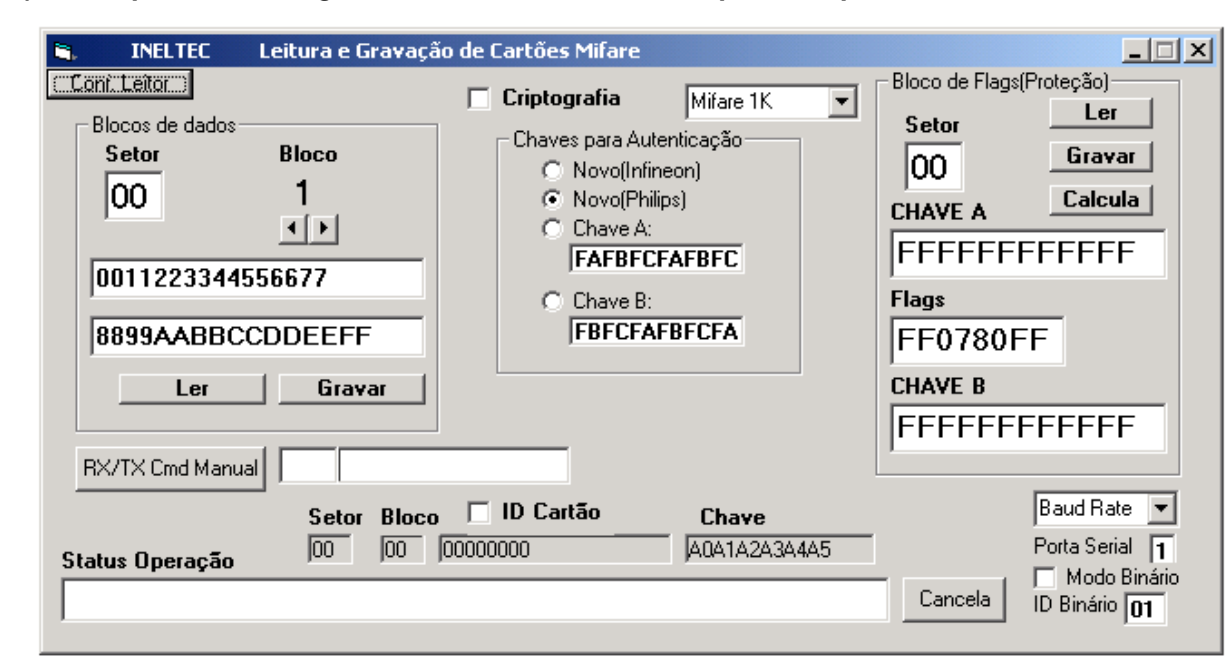

#### 2,4) Para ir para a tela Programa Leitor, clicar no canto superior esquerdo o botão Conf. Leitor.

E na tela abaixo:

RFID Cartões Comerciais Ltda Phone: +55 19 3258-5545 Rua Sapopemba, 25 cep 13104-170 Campinas – SP email: <u>rfidcc@rfidcc.com.br</u> web site: <u>www.rfidcc.com.br</u>

# **RFIDCC** Tecnologia Brasileira

| 🐂 Programa Leitor       |                             | _O×                  |  |  |
|-------------------------|-----------------------------|----------------------|--|--|
| Prog. Leitor Conversor  | Programa Chave Autenticação | Programa Leitor      |  |  |
| ABA Wiegand 26 FACILITY | CHAVE A                     | Modo                 |  |  |
| © Wiegand 32 0          | A0A1A2A3A4A5                | Lomandos             |  |  |
| C Cod.Barras            |                             | Veloc.               |  |  |
| C Teclado PC            |                             | Comunic              |  |  |
| Total digitos_Bancos    | B0B1B2B3B4B5                | Baud Rate 💌          |  |  |
| 14 0000                 | Posição na EEprom Grava     | Modo Binário         |  |  |
| Setor Bloco             | 00 Chave                    | ID Binário <b>01</b> |  |  |
| 0 01 Programa           |                             |                      |  |  |
| Apenas ID Mostra        | Comandos diretos            |                      |  |  |
| Controle Buzzer ext.    |                             |                      |  |  |
| Controle Led ext.       | ,                           |                      |  |  |
| Status Operação         | Status Operação             |                      |  |  |
|                         |                             | Cancela<br>Operação  |  |  |

#### 2.5) Programe as chaves de acesso:

- 1) Escreva as Chaves A e B que voce usou para gravar os cartões, escreva 20 na Posição na EEprom.
- 2) Clique o botão Grava Chave. Desligue e ligue o leitor para gravar as Chaves.
- 3) Escolha as opções de conversão na tela abaixo:
  - Abatrack
  - Wiegand (26, 32, 36)
  - Código de Barras
- 4) Dsmarque Apenas ID
- 5) Escolha o Facility Code se for o caso.
- 6) Se Abatrack ou Código de Barras, escolha o total de dígitos
- 7) Use o mesmo Setor e Bloco usados para gravar os números dos funcionários nos cartões.
- 8) Clicar a tecla **Programa** para programar (ou **Mostra** para pegar a linha de comando e programar através de um hyperterminal). **Desligue e ligue o leitor** para ele aceitar a configuração.
- 9) Repita itens de 1 a 8 para todos os leitores.

#### 3) Menu de Comandos no modo Paralizado

| Comandos de Cartão |                                                         |                    |               |  |
|--------------------|---------------------------------------------------------|--------------------|---------------|--|
| Comando            | Descrição                                               | Resposta ok        | Erros         |  |
| С                  | Leitura contínua do ID de cartões                       | ID com 4 a 7 bytes |               |  |
| S                  | Seleciona um cartão para operações                      | ID com 4 a 7 bytes | Ν             |  |
| L                  | Login(Autentica): L+ setor+ tipo chave + chave          | L                  | N, F, E       |  |
| R                  | Read – Lê um bloco(00 - 3F= cartao 1k)/(00-FF=cartao4k) | 16 bytes Hexa      | N, F, I       |  |
| W                  | Write – Escreve em um bloco (00h a FFh)                 | 16 bytes Hexa      | X, F, U, N    |  |
| RV                 | Read Value – Lê um bloco de valor(00h a FFh)            | 4 bytes Hexa       | N, F, I       |  |
| WV                 | Write Value – Escreve valor em um bloco (00h a FFh)     | 4 bytes Hexa       | X, F, U, N, I |  |
| +                  | Incrementa Bloco de valor                               | 4 bytes Hexa       | X, F, N, I    |  |
| -                  | Decrementa Bloco de valor                               | 4 hytes Hexa       | XENIE         |  |

RFID Cartões Comerciais Ltda Phone: +55 19 3258-5545 Rua Sapopemba, 25 cep 13104-170 Campinas – SP email: <u>rfidcc@rfidcc.com.br</u> web site: <u>www.rfidcc.com.br</u>

Revisão 2.2 08/ 2020

# RFIDCC

### Tecnologia Brasileira

Copia Bloco de valor de (00h a FFh) para (00h a FFh)

X, F, N, I

4 bytes Hexa

#### Comandos de Leitor

| Comando  | Descrição                                            | Resposta ok   | Erros |
|----------|------------------------------------------------------|---------------|-------|
| Х        | Reseta o Leitor                                      | 13.56MHz Vx.y |       |
| WM       | Write Master Key – Armazena chave de Login no Leitor | 6 bytes Hexa  |       |
| Pon/Poff | Liga/Desliga a Antena do leitor                      | Р             |       |
| V        | Mostra a versão do Software do Leitor                | 13.56MHz Vx.y |       |
| G        | Mostra ID de comunicação do Leitor                   | 1 byte        |       |

Obs: Os comandos são aceitos em maiúsculo ou minúsculo.

#### Significado das Respostas com Erro:

- N Sem cartão no campo do leitor
- F Falha na operação
- E Chave interna inválida para Login( armazenada pelo comando WM)
- I Tentativa operação com valor em campo não configurado
- X Sem leitura após escrita
- U Leitura após escrita não confere
- E Falha em decremento( valor a decrementar inferior ao crédito)
- ? Comando não reconhecido

#### Resumo da estrutura de um Cartão 13.56MHz:

Cartão de 1k bytes:São 16 Setores (00 a 0F) com 4 blocos de 16 bytes

Cartão de 4k bytes:São 32 Setores(00 a 1F) com 4 blocos de 16 bytes + 7 setores com 16 blocos de 16 bytes

O ultimo bloco de cada setor contem: <6 bytes=**chave A**> <4 bytes=**flags**> <6 bytes=**chave B**> Exemplos de Flags:

FF 07 80 FF = Escrita/leitura permitida com chave A, chave B sem uso.

78 77 88 FF = Escrita/leitura com chave B, apenas leitura com chave A

#### 4) Exemplos de uso dos Comandos

#### Escrita e leitura num cartão

|                    |                                  | -                                           |
|--------------------|----------------------------------|---------------------------------------------|
| Comandos           | Significado                      | Respostas                                   |
| S                  | Seleciona um cartão              | D2B705BA (ID de um cartão)                  |
| L01FF <cr></cr>    | Login no setor 01, chave Philips | L                                           |
| R04                | Lê o primeiro bloco do setor 1   | < 16 bytes hexa >                           |
| w06+16 bytes       | Escreve no 3º bloco do setor 1   | < os mesmos 16 bytes escritos>              |
| w07A1A2A3A4A5A6487 | Muda chaves e condições de       | Erro "U" : A chave anterior (FF) foi mudada |
| 78BFFB1B2B3B4B5B6  | acesso do setor 1: Blocos 04 e   | para:                                       |
|                    | 05 =valor; bloco 6 =dados        | Chave A=a1a2a3a4a5a6 Chave                  |
|                    |                                  | B=b1b2b3b4b5b6                              |
| R07                | Leitura do bloco 07( chaves do   | 00000000000048778Bff000000000000            |
|                    | setor 01)                        | Chaves foram protegidas, visivel apenas     |
|                    |                                  | Flags                                       |
| S                  | Seleciona novamente              | D2B705BA *Apos o Select, apenas novas       |
|                    |                                  | chaves                                      |
| L01BBB1B2B3B4B5B6  | Login setor 01, nova chave B     | L                                           |
| Wv040000300        | Formata bloco 4 como valor       | 00000300                                    |
|                    | com 768 creditos (300h)          |                                             |
| -040000064         | Decrementa 100 creditos          | 0000029C                                    |

# RFIDCC

## Tecnologia Brasileira

| =0405 | Backup do bloco 4 no bloco 5 | 0000029C |
|-------|------------------------------|----------|
| rv05  | Leitura do valor do bloco 5  | 0000029C |

#### Gravação de chaves na eeprom do leitor para uso com o comando de Login

| Comandos         | Significado                       | Respostas    |
|------------------|-----------------------------------|--------------|
| wm001A2A3A4A5A6A | Grava chave tipo A ( usar Lxx10 ) | 1A2A3A4A5A6A |
| wm22A0B1C2D3E4F5 | Grava chave tipo B ( usar Lxx32 ) | A0B1C2D3E4F5 |

#### Variações do comando de autenticação (Login)

| Comandos          | Significado                                                            |
|-------------------|------------------------------------------------------------------------|
| L05FF             | Login no setor 05, com chave FFFFFFFFFFFF (Cartão novo Philips)        |
| L1DAA <cr></cr>   | Login no setor 1D, com chave A0A1A2A3A4A5( Cartão novo Infineon)       |
| L07 <cr></cr>     | Login no setor 07, com chave A0A1A2A3A4A5( Cartão novo Infineon)       |
| L0110             | Login no setor 01, com chave A, posição 10 (tipoA= 10 a 2F) da EEprom  |
| L0032             | Login no setor 00 , com chave B, posição 32 (tipoB= 30 a 4F) da EEprom |
| L12BBC0C1C2C3C4C5 | Login no setor 12, com chave B : C0C1C2C3C4C5                          |

Especificações sujeitas a alterações sem aviso prévio